# Руководство пользователя

AXI-042(960H), AXI-082(D1), AXI-161(D1), AXI-082(960H), AXI-162(960H)

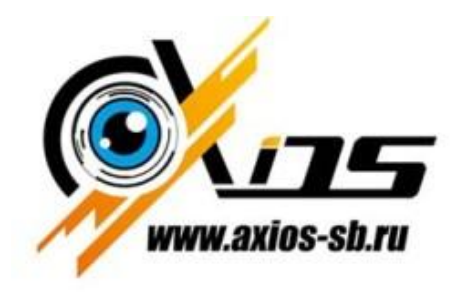

Достойный уровень!

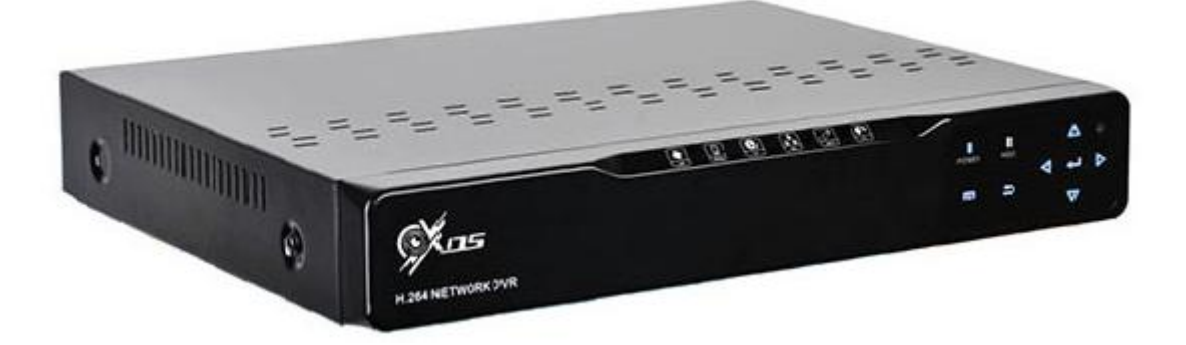

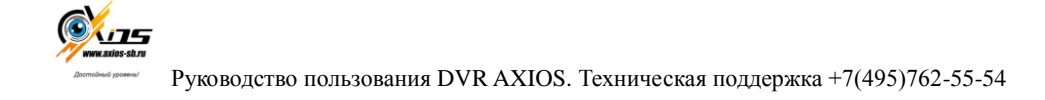

# Содержание

| 1 Общие сведения                 | 2  |
|----------------------------------|----|
| 2 Начало работы                  | 2  |
| 2.1 Включение/Выключения питания | 2  |
| 2.2 Просмотр                     | 2  |
| 3 Основное меню                  | 4  |
| 4 Воспроизведение архива         | 5  |
| 5 Управление                     | 6  |
| 5.1Резервное копирование         | 7  |
| 6. Системные настройки           | 8  |
| 6.1 Общие настройки              | 8  |
| 6.2 Настройки сжатия             | 9  |
| 6.3 Настройки записи             | 10 |
| 6.4 Настройки сети               | 11 |
| 6.5 Настройки экрана             | 13 |
| 7. Часто задаваемые вопросы      | 14 |

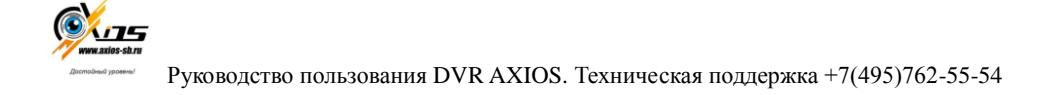

#### Добро пожаловать!

Благодарим Вас за выбор цифрового видеорегистратора нашей компании! Данное руководство пользователя разработано как справочное пособие для установки и управления Вашей системой видеонаблюдения. Здесь Вы можете найти информацию о технических характеристиках и функциональных особенностях цифровых видеорегистраторов данной модели, а также детализированное дерево меню. Перед установкой и настройкой видеорегистратора внимательно прочтите инструкцию по технике безопасности и предостережения, приводимые ниже!

#### 1.1 Общие сведения

Данная модель регистратора разработана специально для систем видеонаблюдения. Она сочетает в себе возможность обработки видеосигнала с высоким разрешением и внедренную систему Linux. В то же время она использует самые современные технологии, такие как стандарт H.264 с низкой скоростью передачи данных, технологию двойного видеопотока, интерфейс SATA, поддержку выхода VGA,

| Модель                | 4 -канала                                                                      | 8 –каналов               | 16 -каналов               |  |  |
|-----------------------|--------------------------------------------------------------------------------|--------------------------|---------------------------|--|--|
| Система               | Embedded Linux                                                                 |                          |                           |  |  |
| Стандарт Видео        | PAL, NTSC                                                                      |                          |                           |  |  |
| Компрессия Видео      | H.264                                                                          |                          |                           |  |  |
| Компрессия Аудио      | ADPCM                                                                          |                          |                           |  |  |
| Тип записи            | Ручная, По расписанию, Г                                                       | Іо тревоге, ПО движени   | ю                         |  |  |
| Поиск архива          | По времени, по событию,                                                        | по каналу                |                           |  |  |
| Резервное копирование | Копирование по сети <sub>"</sub> Кол                                           | пирование через USB      |                           |  |  |
| Видео Входы           | 4BNC                                                                           | 8BNC                     | 16BNC                     |  |  |
| Видео Выходы          |                                                                                | 1BNC,1VGA,1 HDI          | II                        |  |  |
| Аудио Входы           | 2ch                                                                            | 2ch                      | 2ch                       |  |  |
| Аудио Выходы          | 1ch                                                                            | 1ch                      | 1ch                       |  |  |
| Просмотр видео        | 960°576 (960Н) (.4-х канальный) , 720х576 (D1) (8-ми канальный и 16ти каналый) |                          |                           |  |  |
| Воспроизведение видео | 960°576 (960Н) (,4-х канальный) , 720х576 (D1) (8-ми канальный и 16ти каналый) |                          |                           |  |  |
| Детектор движения     | Для каждого канала зона д                                                      | цетекции (16 × 16), регу | лируемая чувствительность |  |  |
| Экран                 | 1,4                                                                            | 1,4,8                    | 1,4,9,16                  |  |  |
| Скорость записи       | 25 Кадров в секунду на ка                                                      | ждый канал               |                           |  |  |
| Хранение данных       | На Съемный носитель, хра                                                       | анение на облако         |                           |  |  |
| Воспроизведение       | 1,4 Канала                                                                     | 1,4,8 Канала             | 1,4,9,16 Канала           |  |  |
| Тревожные входы/ вых. | 4/1                                                                            |                          |                           |  |  |
| PTZ                   | R5485                                                                          |                          |                           |  |  |
| Поддержка HDD         | 1SATA 1SATA 1SATA                                                              |                          |                           |  |  |
| Сеть                  | RJ45 10MB/100MB,TCP/PPPOE/DHCP/DDN5/FTP/UPNP                                   |                          |                           |  |  |
| USB                   | 2U5B2.0                                                                        |                          |                           |  |  |
| Питание               | 12v / 3A                                                                       |                          |                           |  |  |

HDMI, мыши, браузер IE с возможностью дистанционного управления всеми

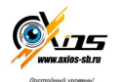

опциями, просмотр с мобильного телефона и другие функции, которые обеспечивают высокие работоспособность и надежность. Благодаря такому разнообразию характеристик данное оборудование широко используется в любых сферах

#### 2.1 Включение/отключение питания

Перед тем как включить питание регистратора убедитесь в том, что все соединения в порядке (см. предыдущие разделы).

Важно: не допускается использование автономных источников питания, выдающих 13,6 Вольт на выходе без использования дополнительного стабилизатора на 12В. Это может привести к некорректной работе 3,5" жесткого диска. Для обеспечения автономной работы рекомендуется применять компьютерный источник бесперебойного питания совместно с блоком питания из комплекта AXIOS.

#### 2.2 Просмотр

После включения устройства, перед вами выйдет меню с настройками даты и

времени. При двойном нажатии левой кнопки мыши на любом канале ,вы

переведете аппарат в режим полного экрана нужного вам канала, нажав дважды на

канале вы вернетесь в режим просмотра всех каналов.

#### 3 Основное меню

При нажатии на панели кнопку MENU или правой кнопкой мыши выйдет основное меню настроек аппарата

**Режим просмотра**: \*1 View(1 канал), \*4 View(4 канала), \*9 View(9 каналов) **Digital zoom**: (цифровое увеличение)

Video playback: (воспроизведение видео)

Manual record: Ручная настройка записи

PTZ control: управление поворотными устройствами

Volume: управление звуком

Setup: настройки системы

Shutdown: выключение

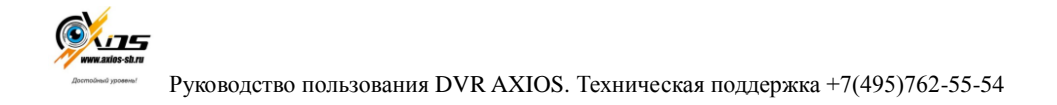

#### 4. Video Playback (Воспроизведение)

|     |                                       |                                  | Boonsauer         |                                           |                        |  |
|-----|---------------------------------------|----------------------------------|-------------------|-------------------------------------------|------------------------|--|
|     | Канал<br>Режим записи<br>Время поиска | ⊠1 №2 №3<br>ФРучн.<br>2014/01/30 | Ф4 Ф5 Ф<br>ФВрем. | 6 1⊠7 1⊠8 1⊠E<br>ПСДет.Дв.<br>10 - 23 -59 | Bce<br><b>© Tpes</b> . |  |
| NO  |                                       | 4 8                              | 12                | 16 20                                     | 24                     |  |
|     | 00 :00 :00                            | Boo                              | спр.              | •                                         |                        |  |
| NOS |                                       |                                  | NO SIGN           | AL                                        | Отмена                 |  |

#### Установите галочки на нужном канале

-Установите поиск по типу записи (Record mode): Manual (ручная), Time (по расписанию), Motion ( по движению), Sensor ( по тревоге)

-Установите дату и время для поиска архива

-Нажмите поиск

На таблице вы увидите выделенным определенным цветом шкалу записи архива, выберите нужное время и нажмите на воспроизведение для просмотра архива

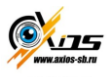

#### 5. Установки

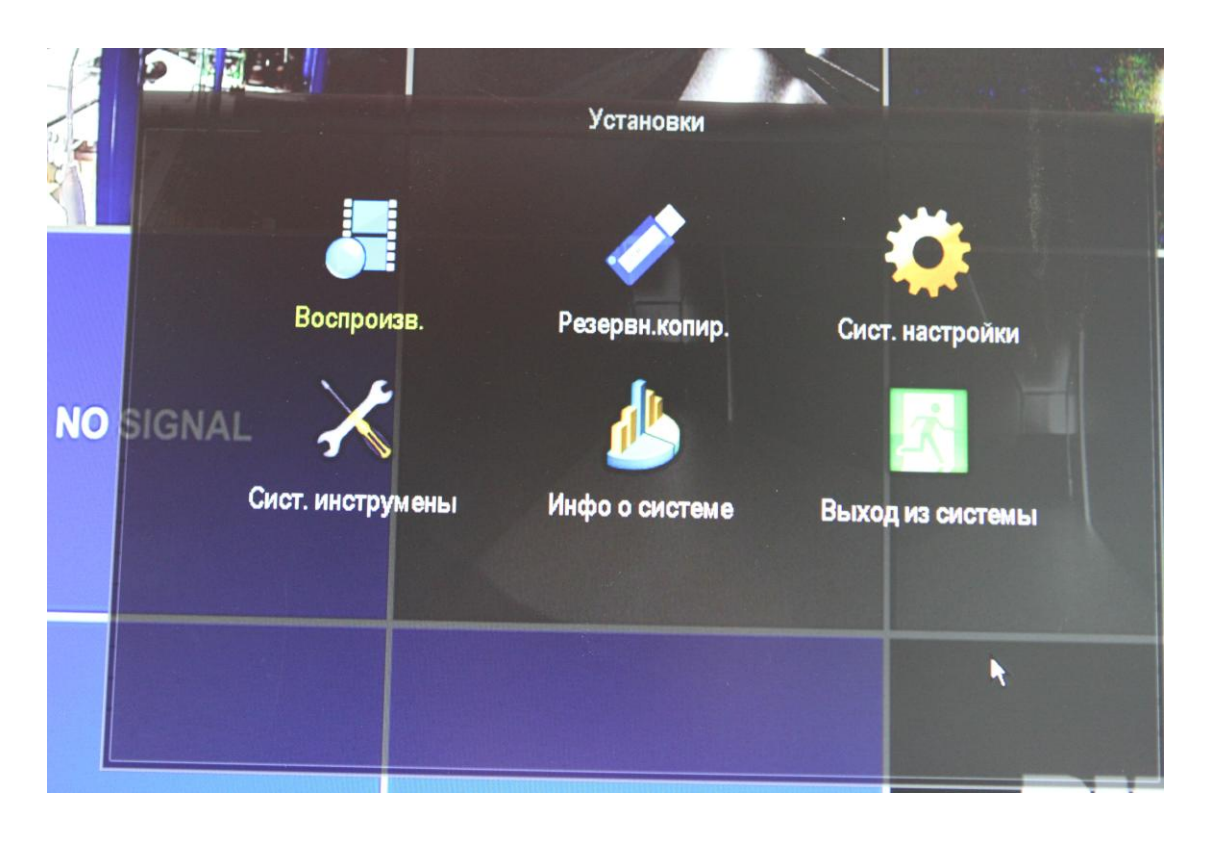

#### 5.1 Резервное копирование

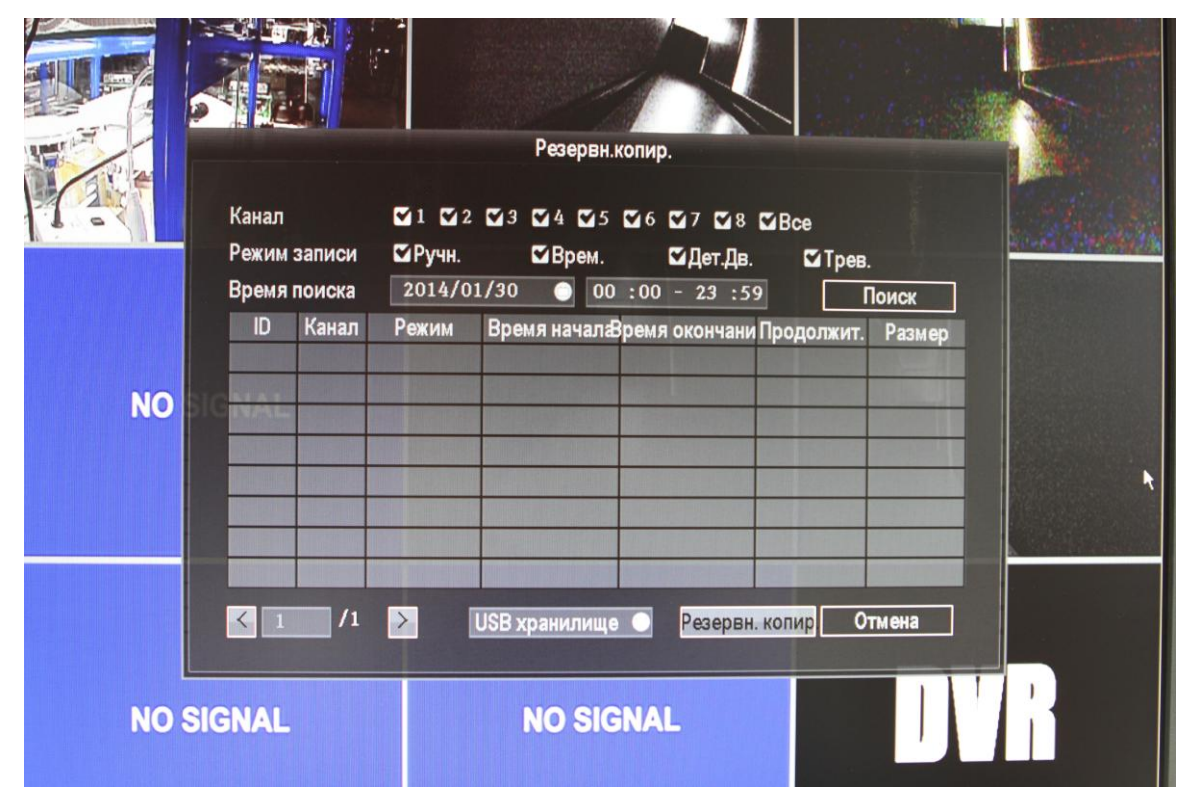

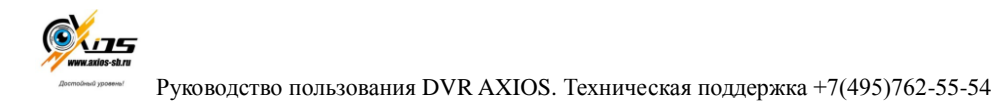

Выберите нужный канал, Режим записи, дату и время, нажмите поиск. Из отобразившегося списка, выберете нужный файл и нажмите резервное копирование. По завершению копирования всплывет окно с завершением операции

## Примечание: USD носитель должен быть отформатирован в стандарте FAT 32.

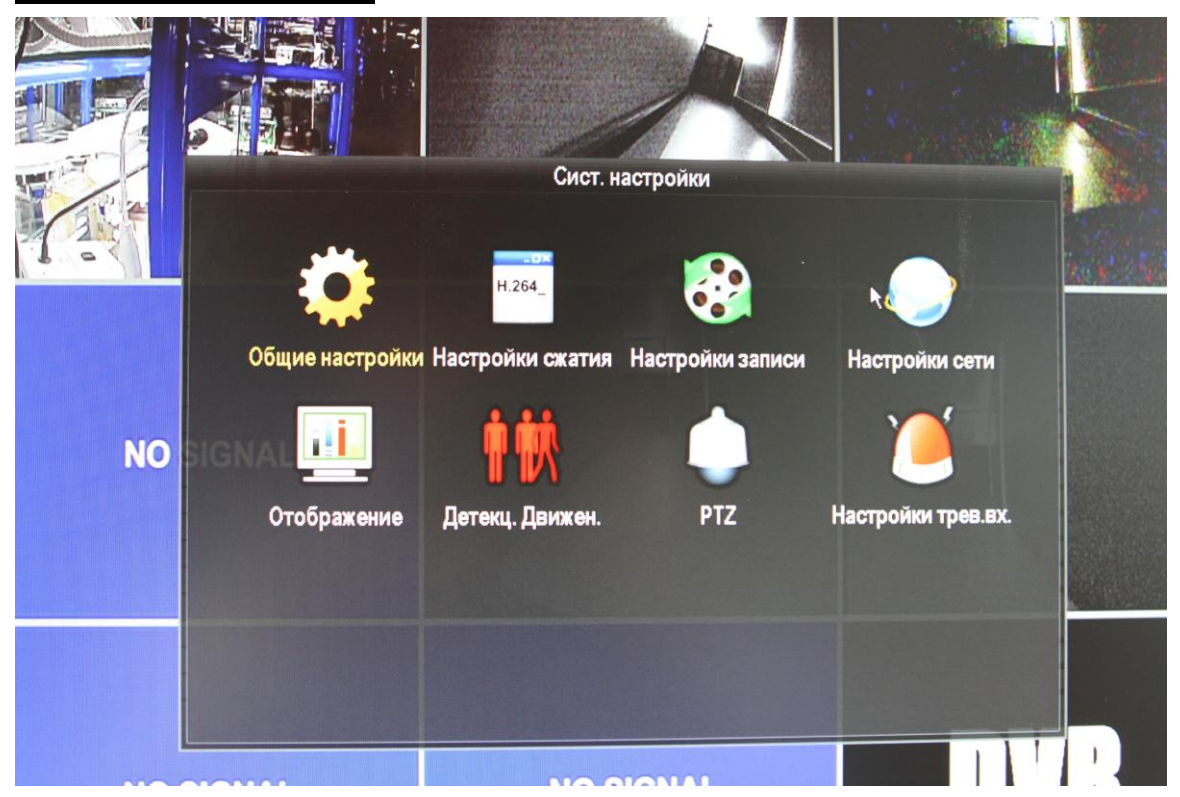

#### 6. Системные настройки

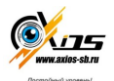

| <u>6.1. Общие настройки</u> |                                     |
|-----------------------------|-------------------------------------|
|                             |                                     |
| Net                         | Общие настройки                     |
|                             |                                     |
| Дата и время                | 2014/01/30 🔵 19 :21 :44 💿 Применить |
| Формат даты                 | ГГГГЛММДД                           |
| Автовыход                   | выкл                                |
| Звук кнопок                 | вкл                                 |
| Язык                        | английский 🕘                        |
| <b>NO</b> Стандарт          | PAL                                 |
| Тип ключа                   | стандарт 🕘                          |
| Удаленный ID                | 255                                 |
|                             |                                     |
|                             |                                     |
|                             |                                     |
|                             | Ок Отмена                           |
|                             |                                     |
| NO SIGNAL                   | NO SIGNAL                           |
| ITO SIGNAL                  |                                     |

**6.2 Настройки сжатия** 

|      |                                          | Н                                    | астройки | и сжатия                                                      | The other states in the state                     |             |
|------|------------------------------------------|--------------------------------------|----------|---------------------------------------------------------------|---------------------------------------------------|-------------|
|      | Канал<br>Режим<br>Разрешение<br>Качество | 1<br>Видео+Аудио<br>QCIF<br>наивысш. |          | Поток<br>Режим Битрейта<br>Постоян. скорост<br>Частота кадров | Основной<br>Постоянный (СВР<br>2 Мбит/с<br>25 в/с | with a star |
| NO   |                                          |                                      |          | ⊠ 960Н Расширен                                               | ие                                                |             |
|      | Копировать                               | 1                                    |          | Ok                                                            | Отмена                                            |             |
| NO S | IGNAL                                    | I                                    | NO SI    | GNAL                                                          |                                                   |             |

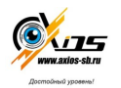

Настройки сжатия позволяют настроить индивидуальные настройки для каждого канала, для того чтобы выставить одинаковые параметры в левом нижнем углу выберите вкладка все каналы и нажмите "Копировать"

|       |                              |                 |                |             |        | K                                                                                                    |
|-------|------------------------------|-----------------|----------------|-------------|--------|----------------------------------------------------------------------------------------------------|
| H     |                              | Had             | стройки записи |             |        | a de la compañía de la compañía de |
| 9     | Канал                        | 1               | По дням нед    | ели Четверг | 0      | No. 1 St. As                                                                                                    |
|       | Расписание 1                 | 00 :00 - 23 :59 | ■Врем.         | ⊠Дет.Дв.    | Птрев. |                                                                                                    |
|       | Расписание 2<br>Расписание 3 | 00 :00 - 23 :59 |                |             |        |                                                                                                    |
| NO    | Расписание 4                 | 00 :00 - 23 :59 |                | -           |        |                                                                                                    |
|       | 0                            | 4 8             | 12 16          | 20 2        | 4      |                                                                                                    |
|       |                              | Врем.           | Дет.Дв. ■Тр    | eb.         |        |                                                                                                    |
|       | Копировать                   | 1               |                | Ok          | Отмена |                                                                                                    |
| NO SI | GNAL                         | N               | O SIGNAL       |             |        | R                                                                                                    |

#### 6.3 Настройки записи

Настройки записи позволяют настраивать DVR на разные типы записи. Постоянная запись , Запись по времени, Запись по детектору движения

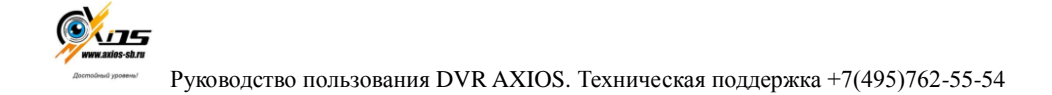

#### 6.4 Настройки сети

|     | Настройки сети   |                     |               |                |   |  |
|-----|------------------|---------------------|---------------|----------------|---|--|
|     | DHCP             |                     | ESee .        |                |   |  |
| 1.1 | IP-адрес         | 192.168. 1.114      | Маска сети    | 255.255.255.0  |   |  |
|     | Шлюз             | 192.168. 1. 1       | МАС-адрес     | 0005-FE23-943F | R |  |
|     | Веб-порт         | 88                  | Основной DNS  | 192.168. 1. 1  |   |  |
|     | Этот IP может бы | ть использован.     |               |                |   |  |
| NO  | 3G статус:       | 3G модуль не найден | РРРоЕ Статус: | не подключайте |   |  |
|     | 3G IP:           |                     | PPPor IP:     |                |   |  |
|     | PPPoE            | DDNS 3G             | E-Mail        |                |   |  |
|     |                  |                     | Ok            | Отмена         |   |  |
| NO  | SIGNAL           | NO SI               | GNAL          |                |   |  |

#### Сетевые настройки включают себя:

#### Общие ссетевые настройки

#### Настройки DDNS (возможность работы устройства без установки

#### статического ІР адреса)

#### **DDNS** Cepbuc

DDNS - технология, позволяющая информации на сервере доменных имён обновляться в реальном времени и в автоматическом режиме. Она применяется для назначения постоянного доменного имени устройству с динамическим IP-адресом. Рекомендуется использовать этот сервис в случае, если Ваш провайдер не предоставляет статический IP адрес. Таким образом, вместо изменяющегося IP адреса, назначаемого провайдером, регистратору присваивается доменное имя.

Примечание: В случае, если к интернет каналу подключено несколько устройств – настройку DDNS необходимо производить на роутере (маршрутизаторе).

#### Регистрация DDNS сервиса

Ниже для примера описан процесс регистрации на DvrDydns (внешний вид сайта может быть изменен) –

регистрация на этом сервере наиболее проста. Похожим образом производится регистрация и на других ресурсах, например, NO-IP.COM

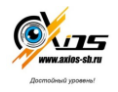

Наберите в строке браузере http://dvrdydns.com, выберите «Registration», для начала регистрации.

Заполните все необходимые поля латинскими буквами:

User name – введите имя пользователя (эти данные будут использоваться при настройке регистратора)

Password – пароль для доступа к сервису (эти данные будут использоваться при настройке регистратора)

Confirm password – введите пароль еще раз

First name – Ваше имя

Last name – Фмилия

Security question – выберите проверочный вопрос, которым можно будет воспользоваться для восстановления пароля.

Answer – ответ на проверочный вопрос.

Captcha – введите цифры с цветной картинки в подтверждение того, что Вы не робот.

Нажмите Submit для отправки заявки на регистрацию. В случае, если указанное имя пользователя не занято, регистрация будет пожтверждена.

Завершив регистрацию, создайте домонное имя, которое будет использовано для доступа к регистратору (его также понадобится указать в настройках). Нажмите Request Domain для проверки доступности выбранного доменного имени.

В случае успеной регистрации будет открыта персональная страница учетноцй записи с указанием доменного имени, принадлежащего данной учетной записи. Регистрация завершена.

Пример регистрации на no-ip.com

Наберите в адресной строке браузера www.no-ip.com. В правом верхнем углу окна выберите «Create Account» для запуска процесса регистрации

Выберите «Free DNS» для начала регистрации бесплатной учетной записи. Пре желании можно выбрать и другие варианты.

Заполните все предложенные поля. He рекомендуется создавать чрезвычайно сложные значения имени пользователя (username), (password) данные дальнейшем придется пароля ЭТИ В вводить настройки регистратора. По завершению нажмите «I Accept, Create my в Account».

Если все данные внесены корректно, появится окно с предупреждением о необходимости подтвердить учетную запись, перейдя по ссылке, которая будет направлена на электронную почту, указанную при регистрации. При успешном подтверждении учетной записи, отобразится окно «Account Confirmed». Можно приступать к созданию доменного имени. Для ЭТОГО нажмите ссылку правой окна введите «Login» В верхней части И username И password

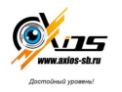

В личном кабинете выберите ссылку «Hosts/Redirects» и создайте свое уникальное доменное имя в строке «Hostname», которое будет состоять из двух частей. В примере ниже показан пример бесплатного адреса: уникальная часть адреса, которая создается в домене no-ip.com. Выберите Тип хоста (Host Type) – DNS Host (A). Укажите начальный IP адрес, посмотрев его в меню регистратора – информация – сеть. Завершите процедуру, кликнув «Create Host». Созданный адрес в дальнейшем будет указан в настройках регистратора. Настройки маршрутизатора

В случае, когда общее интернет соединение используют несколько устройств, настройку сервиса DDNS следует производить на маршрутизаторе (роутере). При этом:

Доменное имя, имя пользователя в сервисе и пароль указывается на роутере

Регистратору присваивается IP адрес в соответствии с архитектурой локальной сети (которая организована роутером)

Необходимо настроить переадресацию портов на (при роутере ЭТОМ используются порты, установленные в регистраторе: например 80 6036). И совместном использовании интернет канала При не рекомендуется монопольно забирать порт 80, предназначенный для работы с НТТР данными, т.к. компьютер, например, будет иметь сложность с работой в браузере. В таком случае можно в настройках регистратора НТТР порт поменять на любой свободный (например, 8841) и аналогично произвести его переадресацию на внутренний адрес регистратора.

Для настройки маршрутизатора обратитесь к руководству маршрутизатора.

Важно: Если значение НТТР порта изменилось, пользователю потребуется добавить номер порта при указании IP-адреса в адресной строке браузера IE, таким образом, при значении НТТР-порта 82 и IP-адресе http://192.168.0.25 пользователю надо будет ввести следующий адрес в браузере IE: http://192.168.0.25:82.

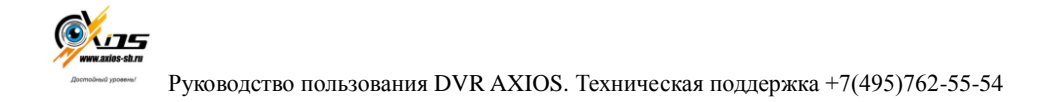

#### Отображ 💽 Цветовые настр-ки Канал CAM1 Имя камеры Прозрачность Разрешение VGA 1024x768 Автоперекл. пропустить потери кунд 🔘 Канал х4 Канал х1 NO Отмена Ok **NO SIGNAL NO SIGNAL**

#### <u> 6.5 Настройки Экрана</u>

Настройки экрана позволяют настроить индивидуальные настройки для каждого канала , назначить имя каждого канала . Так же можно установить разрешение экрана и выбрать видеовыход. Авто переключение имеет различный интервал и возможность переключать по одному каналу или по 4 канала

#### 7. Часто задаваемые вопросы

Обратитесь в региональный центр поддержки клиентов или к консультантам головного

офиса, если Вы не нашли ответа в приведенном ниже списке вопросов.

#### **DVR** не запускается.

Возможные причины:

- А) Отсутствие электропитания.
- Б) Некачественное соединение кабеля электропитания с устройством. В)Поврежден источник электропитания.
- Г) Неправильно выполненная установка программного обеспечения.
- Д) Жесткий диск неисправен или поврежден.
- Е) Неисправность материнской платы DVR.

# DVR автоматически перезагружается или зависает через несколько минут после

#### включения.

Возможные причины:

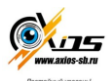

- А) Нестабильное или низкое входное напряжение.
- Б) Жесткий диск или кабели повреждены.
- В) Нестабильный фронтальный видеосигнал
- Г) Перегрев устройства, попадание пыли в устройство, несоответствующие условия эксплуатации.
- Д) Неисправность комплектующих DVR.

#### Система не может обнаружить жесткий диск.

#### Возможные причины:

- А) К жесткому диску не подключен кабель питания.
- Б) Повреждение кабелей жесткого диска.
- В) Неисправность жесткого диска.
- Г) Неисправность порта SATA на материнской плате.

#### Отсутствие видео при просмотре одного или нескольких каналов.

Возможные причины:

- А) Устаревшее программное обеспечение. Требуется обновление программы.
- Б) Яркость изображения была изменена в настройках.

Примените заводские настройки

для восстановления.

- В) Отсутствующийили слабый видеосигнал.
- Г) Установлена защита канала.
- Д) Повреждено устройство DVR.

#### Неисправности в режиме реального времени: потеря цвета или яркости

#### изображения.

Возможные причины:

- А) При использовании подключения BNC, возможен сброс настроек стандартов PAL/NTSC,
- по этой причине изображение может стать черно-белым.
- Б) Несоответствие параметров сопротивления DVR и монитора.
- В) Потеря качества изображения в связи с передачей видеосигнала на большом расстоянии.
- Г) Неверные настройки цвета и яркости на DVR.

#### Неисправности в режиме воспроизведения видеофайлов.

#### Возможные причины:

- А) Поврежден кабель передачи данных жесткого диска.
- Б) Неисправность жесткого диска.
- В) Неправильно выполненная установка программного обеспечения.
- Г) Искомые файлы стерты, и в связи с отсутствием места на жестком диске заменены новыми файлами.
- Д) Запись не была включена.

Руководство пользователя v1.1

#### Нечеткое изображение в режиме воспроизведения видео.

Возможные причины:

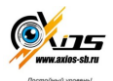

 А) Проверьте настройки изображения, возможно выставлены низкие параметры качества

изображения.

- Б) Неправильная работа программного обеспечения. Перезагрузите DVR.
- В) Поврежден кабель передачи данных жесткого диска.
- Г) Неисправен жесткий диск.
- Д) Повреждено аппаратное обеспечение DVR.

#### Отсутствует аудио сигнал в окне наблюдения.

Возможные причины:

- А) Неактивный аудио адаптер.
- Б) Поврежден аудио кабель.
- В) Повреждено устройство DVR.

#### Аудио сигнал отсутствует в режиме просмотра видео.

Возможные причины:

- А) В настройках не выбраны параметры аудио.
- Б) Соответствующий канал не соединен с видео.

#### Неверное отображение времени.

Возможные причины:

- А) Неправильные установки.
- Б) Разрядка батареи или недостаточный контакт.

#### DVR не может управлять поворотными камерами.

Возможные причины:

- А) Поворотная камера неисправна.
- Б) Неправильные настройки поворотной камеры.
- В) Неправильное подключение поворотной камеры.
- Г) Несоответствие протоколов, адресов или скорости передачи у регистратора и поворотной камеры.
- Д) Слишком большая удаленность от DVR.

#### Детектор движения не работает.

Возможные причины:

- А) Ошибкав настройках времени записи.
- Б) Ошибкав настройке зоны датчика движения.
- В) Низкая чувствительность датчика.
- Г) Устаревшее аппаратное обеспечение.

#### Невозможность выхода в систему через Интернет или CMS.

Возможные причины:

- A) Устаревшиеоперационные системы (Windows 98, WinMe). Рекомендуется использовать
- Windows 2000 SP4 или выше, или установить ПО для более ранних версий.
- Б) Устаревшая версия ActiveX.
- B) Не установлен драйвер DX 8.1 / установлена более поздняя версия.
  Обновите драйвер

графического адаптера.

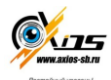

53

- Г) Неполадки подключения к сети.
- Д) Неправильные установки сети.
- Е) Неправильный пароль или имя пользователя.
- Ж) CMS не соответствует версии программы DVR.

54

Компактные видеорегистраторы

#### При попытке просмотра через интернет изображение нечеткое или

#### отсутствует.

Возможные причины:

- А) Нестабильная работа сети.
- Б) Устаревшая операционная система ПК.
- В) Установлена защита канала, либо присутствует помеха для передачи изображения.
- Г) Пользователь не имеет доступак данной функции.
- Д) Нечеткая запись с видеокамеры по внешним причинам.

#### Частые разрывы сетевого подключения.

Возможные причины:

- А) Нестабильная работа сети.
- Б) Конфликт ІР адресов.
- В) Конфликт МАС адресов.
- Г) Неисправность сетевой карты DVR.

#### Ошибки при сохранении резервной копии на USB или при записи CD.

Возможные причины:

- А) Пишущий привод и жесткий диск совместно используют линии передачи данных.
- Б) Слишком большой объем данных. Приостановите запись или резервное копирование.
- В) Объем данных превышает отведенное для резервной копии место.
- Г) Несовместимость оборудования для хранения резервных копий.
- Д) Неисправность оборудования для хранения резервных копий.

#### Не работает пульт дистанционного управления.

Возможные причины:

- А) Слишком большое расстояние или неправильный угол управления пультом.
- Б) Разряженная батарея.
- В) Неисправность пульта дистанционногоуправления или основной панели рекордера.

#### Недостаточное время хранения файлов.

Возможные причины:

- А) Несоответствующее качество камеры, загрязнение линз, диафрагма линзы установлена неверно.
- Б) Недостаточно места на жестком диске.
- В) Повреждение жесткого диска.

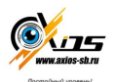

#### Загруженные файлы не проигрываются.

Возможные причины:

- А) Проигрыватель видеофайлов не установлен.
- Б) Не установлено программное обеспечение DX8.1 (или более поздниеверсии).
- B) Отсутствует файл DivX503Bundle.exe для просмотра видео в формате AVI.

Г) Файлы DivX503Bundle.exe и ffdshow-2004 1012 .exe должны быть установлены на ОС

Windows XP.

#### Пароль доступа утерян.

Обратитесь в региональную службу поддержки или в региональный офис. Необходимо

сообщить модель устройства и версию установленного программного обеспечения.

## 5.2Обслуживание

Руководство пользователя v1.1

- Регулярно чистите от пыли платы, контакты и корпус устройства.
- Необходимо провести надежное заземление DVR, это предотвратит искажение видео
- и аудио сигналов.
- Неотключайте кабели передачи видеосигнала и порта интерфейса RS-485 при вклю-

ченном питании.

• Воизбежании повреждения жесткого диска, используйте функцию выключения в меню

программы.

• Установите устройство вдали от теплоизлучающих приборов.

• Регулярно проверяйте работоспособность системы и осуществляйте своевременный ремонт.